Office 365

Outlook TLS1.2 対応方法

横河レンタ・リース

# 目次

| Outl     | ook TLS1.2 対応方法     | 1 |
|----------|---------------------|---|
| 1、       | 設定方法(Windows 7 / 8) | 4 |
| 2、       | 補足情報                | 6 |
| お        | 問い合わせ先              | 8 |
| 65<br>在: | 青東佰                 | 0 |
| - 元      | 只于况                 | 9 |

## 著作権

© Yokogawa Rental & Lease Corporation 2015-2018 All Right Reserved © 横河レンタ・リース株式会社 2015-2018 All Right Reserved

本書は著作権によって保護される内容が含まれています。本書の内容の一部または全部を著作者の 許諾なしに複製、改変、及び翻訳することは、著作権法下で許可された事項を除き、禁止されてい ます。

下記の他社登録商標・商標をはじめ、記載されている会社名、システム名、製品名は一般に各社の 登録商標または商標です。なお、本文および図表中では、「™」、「®」は明記しておりません。 Microsoft、 Windows、 Microsoft 365、 Office365、Outlook、 Windows7、 Windows8、 Windows Vista、 Windows10 は、米国 Microsoft Corporationの米国およびその他の国における 登録商標です。

# 1、設定方法(Windows 7 / 8)

## 1) Exchange アカウントを設定して利用する場合

Outlook から Exchange Online へは MAPI/HTTP で接続しており、Windows OS の WinHTTP を使用して接続が行われています。 以下の両方の作業を行い、WinHTTP から TLS 1.2 が利用されるように構成します。

(Windows 7 の場合のみ)

WinHTTP で TLS 1.2 を利用できるようにするために、KB3140245 を適用する WinHTTP で既定に TLS 1.2 が利用されるようにするために、以下のレジストリを作成する ※ 後述の 2) のレジストリを設定する必要はありません。

+- :

「Windows 64 ビット上の Office 64 ビット」または「Windows 32 ビット上の Office 32 ビット」の場合

HKEY\_LOCAL\_MACHINE¥SOFTWARE¥Microsoft¥Windows¥CurrentVersion¥Internet Settings¥WinHttp

#### 「Windows 64 ビット上に Office 32 ビット」の場合

HKEY\_LOCAL\_MACHINE¥SOFTWARE¥Wow6432Node¥Microsoft¥Windows¥CurrentVersion¥Internet Settings¥WinHttp

名前: DefaultSecureProtocols 種類: REG\_DWORD

#### 参考情報

- KB3140245 の Easy Fix をダウンロードして実行すると上記の値が自動的に作成されます。その場合は両方のキー
  に DefaultSecureProtocols が作成され、10 進数で 2560 (16 進数では 0x00000a00。TLS 1.1 + TLS 1.2) が
  設定されます。
- DefaultSecureProtocols には、以下の数値の論理和を指定します。

SSL 2.0 = 0x0000008 SSL 3.0 = 0x0000020 TLS 1.0 = 0x0000080 TLS 1.1 = 0x0000200 TLS 1.2 = 0x0000800

## 2) POP または IMAP アカウントを設定して利用する場合

以下の 2 つのレジストリを作成し、OS の SCHANNEL のプロバイダーに対して TLS 1.2 を有 効にします。

前述の1)のレジストリを設定する必要はありません。

HKEY\_LOCAL\_MACHINE¥SYSTEM¥CurrentControlSet¥Control¥SecurityProviders¥SCHANNEL¥Protocols¥TLS 1.2¥Client

名前:Enabled 種類:REG\_DWORD 値:1

名前:DisabledByDefault

種類:REG\_DWORD

值:0

+-:

# 2、補足情報

- Outlook では SharePoint への接続や RSS フィードの購読には WinInet で接続が行われます。
  WinInet での接続も利用しており WinInet に対しても TLS 1.2 が利用されるようにするには、Internet
  Explorer のインターネット オプションの [詳細設定] タブにある [TLS 1.2 の使用] をオンに設定します。
- Outlook on the Web (OotW/OWA) で TLS 1.2 が使用されるようにするには、Internet Explorer のインターネット オプションの [詳細設定] タブにある [TLS 1.2 の使用] をオンに設定します。
- WinHTTP が参照するレジストリ DefaultSecureProtocols は、既定では作成されていません。
  その場合は、Windows 7 / 8 では SSL 3.0 と TLS 1.0 のみ、Windows 8.1 / 10 では SSL 3.0, TLS 1.0 / 1.1 / 1.2 が使用されます。
- 現在 TLS 1.2 を使用して接続しているかを Outlookの UI から確認することはできません。Network Monitor を 使用してネットワーク キャプチャを採取し、ProtocolName == "TLS" でフィルターし Version のデータから確 認することができます。
- Office のみが WinHTTP での接続時に TLS 1.2 を利用するように構成する方法として、以下の方法があります。
  Office のみで TLS 1.2 を利用する必要がある場合はこちらの方法での対応をご検討ください。
  WinHttpSecureProtocols に設定する値は前述の DefaultSecureProtocols と同じです。

| Office 2016 | MSI | Office のみを制御する方法はない                                            |
|-------------|-----|----------------------------------------------------------------|
|             | C2R | バージョン 1601 以降に更新し、HKEY_CURRENT_USER¥Software¥Micros            |
|             |     | oft¥Office¥16.0¥Common¥Internet に WinHttpSecureProtocols を作成   |
| Office 2013 | MSI | 2015 / 9 にリリースされた KB3085480 以降を適用して Mso.dll 15.0.475           |
|             |     | 3.1001 以降に更新し、HKEY_CURRENT_USER¥Software¥Microsoft¥Offic       |
|             |     | e¥15.0¥Common¥Internet に WinHttpSecureProtocols を作成            |
|             | C2R | 2015/9 にリリースされた 15.0.4753.1003 以降に更新し、HKEY_CURREN              |
|             |     | T_USER¥Software¥Microsoft¥Office¥15.0¥Common¥Internet に WinHtt |
|             |     | pSecureProtocols を作成                                           |
| Office 2010 | MSI | Office のみを制御する方法はない                                            |

※ C2R か MSI かを確認する方法の詳細については、ブログ 「<u>https://blogs.technet.microsoft.com/officesu</u> pportjp/2016/09/08/howto\_c2r\_or\_msi/」 をご参照ください。

C2R: クイック実行版とも呼ばれ、Office 365 ProPlus などを指します。Outlook の [ファイル] タブの [Office アカウント] の [Outlook のバージョン情報] ボタンの上に [更新オプション] ボタンが表示されま す。

MSI: ボリューム ライセンスなどで提供される Office Professional Plus 2016 などを指します。Outlook の [ファイル] タブの [Office アカウント] の [Outlook のバージョン情報] ボタンの上に [更新オプション] ボタンが表示されません。

以上

#### 参考情報

本資料は、以下の記事を基に作成しました。 Outlook 2016/2013/2010 から Exchange Online に接続する際に TLS 1.2 が利用されるようにする方法 (Windows 7/8 では作業が必要)

https://blogs.technet.microsoft.com/outlooksupportjp/2018/01/05/tls/

#### 免責事項

本資料については、現在時点で確認可能な内容から作成しております。本資料作成日(2018/01/29)以降に公開される内容、詳細につきましては、別途ご確認いただく必要がございます。本資料の記載内容について、横河レンタ・リースは、明示的、黙示的、または法的な、いかなる保証も行いません。また、既に公開されているオンラインの公開情報を、Microsoft が変更・修正する場合など、本資料の内容と、Microsoft が公開する情報が一致しないことがございます。その場合、最新の公開情報をご確認いただく必要がございます。

## お問い合わせ先

## [Office365 サポート窓口]

Office365、Microsoft365、CSP サブスクリプションの Windows、Azure に関するお問い合わせは、 下記までお願い致します。お電話、メールでのご連絡は、サービス開通案内をご確認いただき、 [3.サー ビス開通情報]に記載の、ドメイン名(テナント ID)をご用意下さい。

横河レンタ・リース Office365 サポート

- ■連絡先 : (サービス開通案内をご確認ください)
- ■受付時間: 9:00~17:00
- 毎週月曜日~金曜日(祝日と弊社指定休日を除く)

### [本書に関するお問い合わせ]

本書の内容に関するお問い合わせは、上記 Office365 サポート窓口までお願い致します。またその際、 お手数ですが、本書名[Outlook TLS1.2 対応方法]についての内容であることを、お電話口にてお知らせ 下さい。

### [ レンタル PC お問い合わせ窓口 ]

レンタル PC に関するお問い合わせは、下記までお願い致します。

カスタマサポートセンタ https://www.yrl.com/company/base/cs.html

### [ご契約に関するお問い合わせ]

Microsoft365、Office365の契約、レンタル PCの契約に関するお問い合わせは、弊社営業担当までご連絡を賜りますよう、お願い致します。

## 免責事項

本資料に記載されている内容は、本資料作成時点での横河レンタ・リースの見解を示したものです。こ こに記載した情報については、情報提供のみを目的としており、明示的、黙示的または法的な、いかな る責務を負うものではなく、提示された情報の信憑性について保証できません。

本資料は、横河レンタ・リース株式会社の内部情報および一般情報他、信頼できると判断した情報をも とに作成されておりますが、横河レンタ・リース株式会社は、その内容について、真実性、正確性およ び完全性を保証するものではありません。また、本資料には、横河レンタ・リース株式会社の主観的意 見が含まれることがあります。

Microsoft 社の製品仕様、技術情報については、本資料作成時点で確認を行っております。最新の公開情報を優先し、ご確認下さい。横河レンタ・リース株式会社は、本資料の内容について、事前の予告なく将来にわたって変更することがあります。また、製品契約に含まれないサービスとなりますため、本資料の継続的な提供、更新を行うことを保証できません。

横河レンタ・リース株式会社は、本資料の一部あるいは全部について、一般的な公開情報を除き、著作 権をはじめとするあらゆる権利を留保いたします。本資料の第三者に対する開示・公表・頒布は、弊社 による事前承諾を受けた場合を除き、電子的複写・送信、コピー、ファックス送付、郵送等あらゆる手 段において禁止します。

●記載の会社名・商品名は各社の商標または商標登録です。
 ●記載事項は変更になる場合があります。

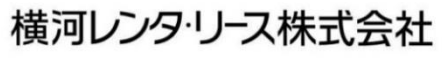

http://www.yrl.com

お問い合わせ

横河レンタ・リース Office365 サポート (お電話、メールでのお問い合わせは、サービス開通案内をご 確認ください。) 受付時間: 9:00~17:00 毎週月曜日~金曜日(祝日と弊社指定休日を除く)